# ALINE

# Atomic Laboratory for Interactive Numerical Experiments www.lce.hut.fi/~marco/aline

## Foreword

This is the user manual for the interactive Molecular Dynamics program ALINE. How to download and compile the program, the program structure, how to use it, and some applications, are described here, as well as the latest features added and changes in course.

ALINE was born as a 3D extension of fracture [1], so it has initially received a direct contribution from all the coauthors of fracture. Later, also from the authors of/contributors to its renewed and extended version boundary2D [2], from which some features are from time to time exported to ALINE. In addition, the other direct contributors are Kimmo Kaski, Antti Kuronen, Marco Patriarca, Miguel Robles, and Peter Szelestey.

# Contents

| 1            | Introduction                                                                                                    |                                   |  |  |  |
|--------------|----------------------------------------------------------------------------------------------------|-----------------------------------|--|--|--|
| 2            | General features of the program2.1Motivation                                                                                                    | $f{4}\ 4\ 5\ 5\ 6\ 6\ 6$          |  |  |  |
| 3            | Visualization modes                                                                                                    | 7                                 |  |  |  |
| 4            | Initial Configuration4.1Initial Configuration from File4.2New Configuration from scracth                                                                                                    | <b>10</b><br>11<br>11             |  |  |  |
| 5            | Specimen           5.1         Interface                                                                                                    | <b>12</b><br>13<br>13<br>14       |  |  |  |
| 6            | Environment         6.1       Noise and dissipation         6.2       Interaction Potential         6.2.1       The LJ potential         6.2.2       EAM potential         6.3       Programming potential parameters | <b>14</b><br>14<br>15<br>16<br>17 |  |  |  |
| 7            | Output                                                                                                    | 17                                |  |  |  |
| 8            | Time evolution                                                                                                    | 20                                |  |  |  |
| 9            | Source files                                                                                                    |                                   |  |  |  |
| $\mathbf{A}$ | A Main Variables                                                                                                    |                                   |  |  |  |
| в            | B Further details                                                                                                    |                                   |  |  |  |
| С            | C Differences with previous 2D versions<br>C.1 Times                                                                                                    |                                   |  |  |  |

# 1 Introduction

Here the program ALINE [3] for interactive Molecular Dynamics (MD) simulations is illustrated in various respects. The program was originally conceived as an extension of fracture [1], a program for the study of fracture phenomena in two-dimensional (2D) crystals and hetero-structures, also developed, as ALINE, at the Laboratory of Computational Engineering, Helsinki University of Technology [4]. The program ALINE extends fracture in some directions, e.g. the possibility of studying three-dimensional (3D) systems and of varying some interatomic potential parameters. At the same time some features, such as the automatic counting of crystal defects, have not been implemented in ALINE yet, due to the difficulties of a three-dimensional generalization. One of the goals of the program was a satisfactory understanding, at atomic level, of complex phenomena in solids, such as dislocation nucleation in lattice-mismatched hetero-structures. To this aim the program has been given some particular visualization and interactive features, described below in detail.

The program is intended to be user-friendly, so that it is not necessary to read the manual before trying the first simulation runs. However, for editing the code, for the study of specific problems, or a more detailed overview of its functioning and possibilities, the present notes may be useful.

The content of this manual partially overlaps with that of Refs. [5, 6]. Latest changes and added features of ALINE can be found here as well in the program web page [3].

# 2 General features of the program

#### 2.1 Motivation

In the first place ALINE is born as a MD code and, as such, can be used for standard simulations of 3D many-particle systems, whose particles interact either via a pair-wise or a many-body potential. However, the program is also provided with some special numerical tools which enable the user to study and visualize easily a wide range of phenomena in condensed matter systems. This is possible thanks to the coupling between the MD code and a Graphical User Interface (GUI), based on the Motif Library. While the MD code performs the standard computations for evolving the system in time, the GUI allows the user to change the system parameters in real time and chose a suitable visualization mode of the particles. A first advantage of a program with such a structure, respect to a standard MD code, is that the amount of data to be stored can be drastically reduced. Inspection of the system in real time, in one of the various visualization modes available, can provide a large amount of information about its geometrical structure and internal properties. In this way, the user can both effectively select the configurations to be stored and reduce, if not eliminate, the subsequent data analysis.

Secondly, many system parameters, related e.g. to the interatomic interaction or to the external environment, such as temperature and applied fields, can be varied continuously during the numerical simulation. The behavior of the system can then be tested under several conditions, similarly to what is done in a real experiment, without restarting the simulation from the very beginning, with the additional advantage of being able to vary even parameters which are usually fixed (e.g. of the interatomic potential). The information thus obtained can be used as a feedback for tuning the system parameters, in order to reproduce/find a certain state of or a certain phenomenon taking place in the system.

#### 2.2 Modifying the molecular dynamics part

The program is written in C and no commands related to the graphics part (based on the OpenMotif library) appear in the files containing the MD routines. Thus, the user only needs some knowledge of basic C in order to modify the physical features of the system simulated and can adapt the code to a specific problem.

For completeness it should be added that C compilers (e.g. cc or gcc) are usually C++ compilers (which can compile also C programs) so that, as it often happens, by using even a few apparently innocuous commands of C++ one is actually programming in C++, even if one thinks one is programming in C. As a consequence a pure standard ANSI-C compiler could not compile many programs considered to be C-programs, such as also ALINE, probably. However this should have no importance on the practical side.

#### 2.3 Modifying the graphics part

Also the graphical part of the program can be changed by the user. The graphical functions of OpenMotif are C-functions and are called from inside C code lines as normal functions, so that no other language besides C is required in principle. However, a knowledge not only of the OpenMotif library functions (which define e.g. windows, widgets, etc.) but also of how

it works in general is needed to implement new graphics in the program. To this aim there are various free manuals available on line [7, 8, 9]. In general it is much easier to begin by making small changes on templates and programs already tested. To have the feeling of how it works to modify the graphical part of an existing code (and to check that it is not so difficult) there is a short paragraph in Ref. [1] for the case of the program boundary2D [2].

#### 2.4 Downloading the program

The program can be downloaded at the URl in Ref. [3] as a gzipped tar archive aline.tar.gz, suitable for unix environments. In particular, the program has been tested so far on True64 UNIX, Linux-i386, Mac OS X 10.3 and 10.4.

#### 2.5 Expanding the program package

After downloading, the package can be expanded by the commands:

```
gunzip aline.tar.gz
```

```
tar -xvf aline.tar
```

One will find a folder alinefiles containing three subfolders, src, exe, and data.

The folder **exe** is empty and can be possibly used as a working area after compilation to save various versions of the executable files.

The folder data, initially empty, is needed by the program for some output files and should not be deleted.

The folder  $\verb"src"$  contains:

- An Imakefile to be used to create the corresponding executable file as explained below.
- The C-source files, see table 1.
- The library .h files, see table 1.

#### 2.6 Compiling the program

The Imakefile creates a suitable Makefile according to the environment of the machine used. This is a very simple noteworthy method to compile and we quote directly the OpenMotif manual:

The easiest way [to compile, note added] is to use imake, a program supplied with the X11 distribution that generates proper Makefiles on a wide variety of systems...type:

Table 1: Source files of the program ALINE

| nle                                                                                             | description                                                                                                    |
|-------------------------------------------------------------------------------------------------|----------------------------------------------------------------------------------------------------|
| initial.h<br>graphics.c<br>calc.c<br>callback.c<br>simu.c<br>graphics.h<br>calc.h<br>callback h | library file with some initial settings and default values<br>main file, which also manages graphical windows<br>program which prepares the initial configuration<br>program which manages buttons, arrows, bars, etc.<br>program with the Molecular Dynamics algorithm<br>library file<br>library file |
| · 1                                                                                             |                                                                                                    |
| sımu.h                                                                                          | library file                                                                                                    |
|                                                                                                 |                                                                                                    |

```
xmkmf
```

```
make Makefiles
```

make

01

On many systems these commands can be replaced by

xmkmf -a

make

but this does not work e.g. on some mac computers, while the previous command sequence has been found to work well anyway.

By compilation, the executable file **aline** is produced. If the compilation is repeated because for any reasons it may be necessary to first give the command **make clean**.

One can then execute the program by simply giving the command ./aline

When this command is given, the first dialog window of ALINE is open. The use of this and the other windows, to create the initial configuration of the system and simulate its time evolution by MD are described in the next sections.

# 3 Visualization modes

The main GUI consists of two main graphical windows in the center, two lateral columns, and a menu list, as shown in Fig. 1. The text windows on the left-hand side provides basic information about the system, such as current time step, number of atoms, system size, energy conservation, temperature, and boundary conditions, and can be suitably selected from the menu **Information**. A series of menu lists on the top of the window allow the user to modify the system in other respects. There are basically two different graphical representations of the system, which are provided by the program at any instants of time in the drawing and in the plotting windows of the main graphical window.

- In the upper drawing window of the GUI atoms are represented in physical space. The image in the drawing window can be magnified, translated, and rotated through various buttons in the right column. Atoms can be colored according to one of the properties listed in table 2, selectable through a widget in the left column of the GUI. It is also possible to select and visualize only atoms within a slice of the system, cut perpendicularly to the observation direction. If two types of atoms are present, one can chose to draw only one of them. Important additional information can be displayed through atom colors. The color mapping is defined according to the value of a given atomic property, e.g. kinetic or mean potential energy, or simply atom type, which can be selected by the user. In the left column it is possible to set selective windows for the same quantity chosen for the visualization mode or for adjusting the color scale. It is also possible to select and visualize atoms within a slice of the system cut perpendicularly to the observation direction by selecting the visualization mode corresponding to depth.
- The same quantity which defines the color-mapping in the drawing window is used in the lower plotting window for the system distribution in the corresponding space. In the example shown in Fig. 1, mean potential energy is used to color atoms in the drawing window and, at the same time, is the independent variable for the atom distribution plotted in the mean potential energy space, represented in the plotting window.

In this way one can analyze the atom distribution in a given property, mean potential energy in this example, and, at the same time, check how such a property is distributed in physical space. This can be very useful for instance when looking for a crystal defect hidden inside the bulk of the crystal. Instead of inspecting physical space, e.g. by slicing the system, where the crystal defect could be difficult to observe directly, one can study the distribution of atoms according to their values of their mean potential energy. In fact it turns out that often crystal defects occupy characteristic

| Table 2:  | Single-particle | quantities | corresponding | to the | available | $\operatorname{color}$ | visu- |
|-----------|-----------------|------------|---------------|--------|-----------|------------------------|-------|
| alization | modes           |            |               |        |           |                        |       |

| variable for the $i$ -th atom  | description of the variable                                                |
|--------------------------------|----------------------------------------------------------------------------|
| atom type                      | $\mathtt{type}[i] = 1, 2.$                                                 |
| kinetic energy                 | $K_i = \mathbf{v}_i^2/2$                                                   |
| potential energy               | $U_i = (1/2) \sum_{j \neq i} U_{ij}$                                       |
| total energy                   | $E_i = K_i + U_i$                                                          |
| depth along view line          | $z_i$                                                                      |
| time averaged potential energy | $\langle U_i(t_h) \rangle = (1/K) \sum_{k=h-K+1}^{k=h} U_i(t_k)$           |
| total displacement             | $\delta r_i =  \mathbf{r}_i(t) - \mathbf{r}_i(0) $                         |
| time-dependent diffusivity     | $D_i(t_h) = (1/K\Delta t) \sum_{k=h-K+1}^{k=h} \Delta r_i^2(t_k)$          |
| centrosymmetry parameter       | $C_i = \sum_{j=1}^{j=6}  \mathbf{r}_j + \mathbf{r}_{j+6} - 2\mathbf{r}_i $ |
| number of neighbors            | $n_i =$ number of atoms $j$ with $ \mathbf{r}_j - \mathbf{r}_i  < R_c$     |

regions of the potential energy space and can be easily detected by selecting a suitable window of values of potential energy. Once satisfactory criteria for selecting atoms within or around crystal defects have been found, it is possible to use them in the automatic tracking procedure and therefore to follow the time evolution of the shape and position of the crystal defect. At any time, through the GUI, the user can switch between atom visualization modes which use different color mappings and selection criteria.

It should be noticed that in order to achieve the same flexibility of graphical representation by using a standard MD code, the quantities needed for all the various types of visualization formats should be computed at any time steps. The main advantage of the GUI is, however, that the search for the optimal quantity and corresponding limits to track dislocations is carried out much more easily in interactive mode, rather than by repeated storage and analysis of data. Another advantage is the possibility to greatly reduce the amount of data to be stored, in those case in which information at various times is needed, e.g. in the preparation of a video about the the time evolution of a crystal defect, since extended crystal defects usually influence only a small fraction of the total number of atoms. If for simplicity the sample is assumed to be of cubic shape, the percentage of atoms close or within a crystal defect ranges from about  $N^{-2/3}$  for 1D dislocations to  $N^{-1/3}$  for 2D grain boundaries. The criteria used for selecting and visualizing atoms in crystal defects can be used for reducing the total number of atoms and the corresponding data to be stored to the same fraction.

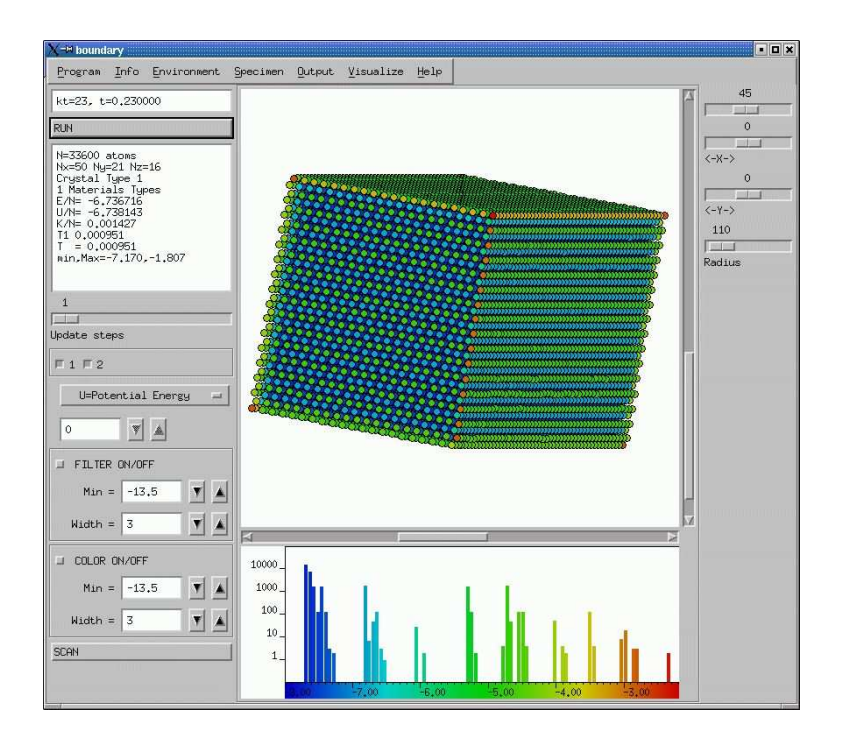

Figure 1: Main GUI of ALINE in color visualization mode according to singleparticle potential energy. The system is a cubic sample of size equal to 16 lattice constants. The upper window shows the system in physical space, the lower window the corresponding histogram in potential energy.

In the example of Fig. 1 a fcc cube of linear size equal to 16 lattice constants and 33600 atoms is represented with atom color according to potential energy. Colors of atoms in the upper window are in correspondence with those of the histogram peaks visible in the lower graphical window: Blue color (of atoms in the upper window or peaks in the lower window) corresponds to the bulk of the sample (with lower potential energy), green to its surfaces, yellow to its edges, and red to its vertices. Compare also the relative populations of the peaks in the lower graphical window.

# 4 Initial Configuration

When the program is started, a default configuration is built and the main graphical window of ALINE is open to visualize it.

| CRYSTAL TYPE                                                                                                    | BOUNDARY CON              | DITIONS          |                                                             | T(t=0) 0.001 |
|----------------------------------------------------------------------------------------------------|---------------------------|------------------|-------------------------------------------------------------|--------------|
| <ul> <li>♦ fee [110] [-110] [001]</li> <li>♦ fee [100] [010] [001]</li> <li>SIZE</li> <li>■ set. a0 1.5579</li> <li>Nx 50</li> <li>Nx 50</li> <li>Nx 51</li> </ul> | X<br><pre>&gt; per.</pre> | Y<br><pre></pre> | Z<br><pre>     fix -Z     fix +Z     fix Z     fix Z </pre> |              |
| Nz 16                                                                                                    | (Border Widt              | h)/(Lattice      | Constant) Rati                                              |              |

Figure 2: Initial condition builder window appearing at the starting of the program.

To simulate a different system the new configuration window can be open at any moment by selecting New Configuration in the menu Program. The initial configuration builder is shown in Fig. 2.

#### 4.1 Initial Configuration from File

The option to build a new configuration from a previously written configuration file or an equivalent *r*estart option is not implemented yet. Notice however that the user can set some default values, such as the size of the sample, in the library file initial.h.

#### 4.2 New Configuration from scracth

The procedure NewSimDialog() in the source file graphics.c manages the new configuration window called NEW RUN (the name appears at the top of the window). This procedure in turns can call other procedures, all in the source file calc.c, devoted to the creation of the initial configuration. Currently only a crystal with fcc structure can be built. Notice however that one can e.g. melt the system by increasing the temperature or set an arbitrary lattice constant in order to distribute the atoms on a larger volume by selecting set a0.

The NEW RUN window allows one to set various parameters:

• Sizes. The sample created has the shape of a box and x, y, and z are the linear sizes of the specimen measured in units of the corresponding lattice constants.

- Boundary conditions (BC). It is possible to select between different types of BC independently for the x, y, and z directions. Possible BC are:
  - Periodic boundary conditions are implemented on the basic cell with the sizes specified above assuming as lattice constant the equilibrium lattice constant of the ideal lattice at T = 0. Currently there is no algorithm (e.g. constant-pressure MD) which can find the optimal lattice constant automatically at arbitrary temperatures. Therefore, if T > 0, the value of the lattice constant along a given axis is to be supplied by the user. This can be done by selecting set a0.
  - Fixed boundary conditions in a certain direction means that the atoms cannot move along that direction but only in the plane perpendicular to it. The fixed boundary conditions can be chosen independently on the surfaces at positive or negative coordinates. For example, choosing the option +X causes atoms on the surface perpendicular to the x-axis and at x > 0 to have their x degrees of freedom frozen, while moving freely in the y-z-plane. The option -X produces the same effect on the surface at x < 0, while the option X applies the same constraint at both surfaces. By "surface" it is meant the set of atoms made up by the layers within a certain thickness from the sample surface, as defined by the parameter Border Width in units of lattice constant, which can be set in the same window.
  - Free boundary conditions are actually no conditions at all, i.e. atoms are free to move wherever.
- Initial temperature. The initial temperature  $T_0$  defines the modulus of the initial velocities of atoms, which are assigned with random directions according to the Maxwell-Boltzmann distribution with the initial temperature  $T_0$ .

Pressing the button OK produces the selected initial configuration, which can now be further modified with some options described below.

# 5 Specimen

From the **Specimen** menu one can manipulate the model specimen in order e.g. to produce cracks and indentations, make an interface introducing a

second type of atoms, or introduce some defects, such as a screw or an edge dislocation.

#### 5.1 Interface

Selecting Interface in the menu Specimen calls the procedure Interface() in the source file graphics.c, which opens the interface window. The interface window allows the user to change the types of atoms in a box centered at X0, Y0, and Z0, with its x-y plane oriented along the direction defined by the angles theta and phi, and of linear sizes SIZE 1, SIZE 2, and SIZE 3.

The interface is not really created in the sample until the CONFIRM button is pushed. In case, the system can also be reset to a single type of atoms.

It is to be noticed that in order to visualize the two different materials, the view mode *Atom Type* must be selected. It can be useful to recall that it is possible to visualize one of the two types of atoms a time.

Furthermore, one should be aware that the actual differences between the two materials, namely their potential parameters, cannot be set in this window: The distinction between type 1 and type 2 atoms is so far only formal if it is not set by the user in the interaction potential window, to be open through the menu button, see Sec. 6.2.

#### 5.2 Cracks and indentations

Selecting *Crack* button in the menu calls the procedure *Crack()* in the source file graphics.c, which opens the crack window. The various parameters specify position, orientation and sizes of the box in which the crack/indentation is done, that defines which atoms are to be eliminated in the current configuration. The crack has the shape of a box, with center, orientation, and sizes defined similarly to the box in the interface window (see Sec. 5.1). The crack option is not active until the ON button is pushed.

If the crack obtained is satisfactory, by pressing the button *CONFIRM* in the crack window one makes that crack permanent. On the other hand, by pressing the button *CANCEL*, one goes back to the previous configuration before the crack was made. Once a crack is confirmed, the configuration is permanently stored and one can click the *Crack* button again to make another crack. The procedure can be reiterated, to make many cracks and shape a sample in a certain way, e.g. to make a dot on a substrate. The crack parameters can also be suitably set to remove a plane or a half-plane of atoms from the sample, to create a vacancy in the bulk or on the surface, or to make a tip, by rotating the box and moving it near the sample surface.

#### 5.3 Displacements

Through the selection of Displacements in the Specimen menu a window opens in which one can displace atoms in order to create a linear dislocation. This is achieved by displaying atom according to classical elasticity theory [10] and the type of dislocation is either of edge or screw type as selected through the variable DISLTYPE in initial.h. The geometry of the dislocation id specified through the Cartesian coordinates of a point lying on its core and the angles of its direction.

## 6 Environment

In the menu Environment some features of the models system have been conventionally grouped, which can be related to the general environment in which atoms are.

#### 6.1 Noise and dissipation

By selecting Noise and dissipation a window is open, in which one can set the main features of the thermal environment, that is temperature T and friction coefficient gamma. One can also choose if only one type or both types of atoms are to be thermalized and if the thrmostatting is needed to keep the system hot or cold enough or within a given temperature window. Currently only the Langevin thermostat and a velocity-scaling thermostat (for testing purposes) is available.

Also, it is possible to program a smooth change in temperature by specifying the final temperature and the temperature increment done at every time step.

The thermostat is also used by another option of the program, see section 6.2 for details.

#### 6.2 Interaction Potential

Selecting Interatomic Potential in the menu *Environment* opens the window of the potential parameters by call of the program InterProgram() in the source file graphics.c. Potential parameters are available currently for two different types of atoms. Furthermore, two types of potentials can be used, i.e. Lennard-Jones (LJ) and the Sutton-Chen (SC) EAM potential.

#### 6.2.1 The LJ potential

For the **LJ potential** the parameters are the well depth  $\epsilon$ , the length parameter  $\sigma$ , and the cut-off  $r_c$ . If only one type of atom is present in the system, the values of the parameters of the second material are ignored. The window also allows the user to decide whether and how the potential parameters vary in time. This possibility may look odd at first sight, since potential parameters are by definition fixed properties of the material, but actually it represents an interesting property which can be exploited in some numerical gedanken-experiment, as shown below.

The LJ potential energy at time t, between two generic particles i and j, at  $\mathbf{r}_i(t)$  and  $\mathbf{r}_j(t)$  respectively, is given by  $W_0(|\mathbf{r}_i(t) - \mathbf{r}_j(t)|)$ , where  $W_0(r)$  is defined, in its basic form, as

$$W_0(r) = 4\epsilon_0 \left[ \left(\frac{\sigma_0}{r}\right)^{12} - \left(\frac{\sigma_0}{r}\right)^6 \right] \quad . \tag{1}$$

In numerical simulations, it is useful to introduce a finite cut-off  $r_c$ , such that  $W_0(r > r_c) \equiv 0$ . In order to ensure continuity of  $W_0(r)$  and of its first derivative, the cut-off corrected potential W(r) is actually used,

$$W(r) = W_0(r) - (r - r_c)W'_0(r_c) - W_0(r_c), \qquad (2)$$

where  $W'_0(r_c)$  represents the  $dW_0(r)/dr$  computed at  $r = r_c$ . However, as discussed in Section C, one has to be aware of the changes introduced by the cut-off correction. First of all Eq. (2) does not represent the LJ potential anymore, since a linear term in r is present. Correspondingly, it is to be expected that all its features are different, in particular the position and the value of its minimum. In order to avoid that the introduction of a finite cut-off deeply changes the nature of the potential use, on can correct the parameters of the potential in order to preserve some of its properties. For the present program, the choice was made to keep the potential well depth fixed, when the cut-off  $r_{\rm c}$  is varied (other choices are possible and convenient for other types of problems). The parameter  $\epsilon$ , appearing in the potential energy window, represents the actual potential well depth of the rescaled potential (2). This is to be distinguished from the parameter  $\epsilon_0$ , which is the well depth of the unperturbed potential  $W_0(r)$  in Eq. (1). Every time  $r_c$ is changed, the parameter  $\epsilon_0$  of the unperturbed potential  $W_0(r)$  is suitably rescaled in order that  $\epsilon$  assumes the required (constant) value. On the other hand, the parameter  $sigma_0$  is not rescaled, so that the actual sigmais that of the unperturbed potential, i.e.  $sigma \ equivsigma_0$ , because the corresponding percentage variation of the position of the potential minimum is much smaller. This scaling procedure is explained in greater detail in the Appendix C.

#### 6.2.2 EAM potential

Pair-potentials cannot describe well some real materials properties, as for instance vacancy formation energies [11]. Also, they imply the validity of the Cauchy relation,  $C_{12} = C_{44}$ , for the elastic constant tensor, which is in general not obeyed [12]. From the point of view of MD simulations, semiempirical potentials, such as those based on the Embedded Atom Method (EAM) [13, 14, 15, 16, 17], represent a good compromise between the requirements for a high computational speed and accuracy. Such model potentials are constructed by combining theoretical considerations with the fitting of free parameters to reproduce certain material properties, obtained either from experiments or *ab initio* calculations. The EAM potential energy of a metal system is modeled by the sum of a pair-wise core-core repulsion  $\phi_{ij}$ between atoms and an additional contribution, depending on the embedding function F, describing the interaction between an atom and the electrons of the material,

$$E_{\rm p} = \sum_{i} F_i(\rho_{\rm h,i}) + \frac{1}{2} \sum_{i \neq j} \phi_{ij}(r_{ij}) .$$
(3)

Here  $\rho_{\mathrm{h},i}$  is the host electron density at atom *i* due to the rest of the system and  $F_i(\rho)$  is the energy to embed the atom *i* to electron density  $\rho$ . The electron density at the site of atom *i* is usually approximated by a superposition of individual atomic densities,

$$\rho_{\mathbf{h},i} = \sum_{j \neq i} \rho_j^{\mathbf{a}}(r_{ij}) , \qquad (4)$$

where  $\rho_j^{\mathbf{a}}(r)$  is the electron density of atom j at a distance r. The repulsive potential is assumed to take the form

$$\phi_{ij}(r) = \frac{Z_i(r)Z_j(r)}{r},\tag{5}$$

where  $Z_i(r)$  is the effective charge of atom *i* at distance *r*. In order to describe the potential one has to determine the embedding function  $F(\rho)$ , the atomic electron density  $\rho^{\rm a}(r)$ , and the effective charge Z(r). The nonlinear character of the embedding function is the relevant physical ingredient of the EAM model – a linear embedding function  $F(\rho) \propto \rho$  makes the EAM model

reduce to a pair potential. In the following, we use a Finnis-Sinclair (FS) potential – for details see Ref. [18], which assumes an embedding function

$$F_i(\rho) = -A\sqrt{\rho} \ . \tag{6}$$

In particular the Sutton-Chen potential used here was originally introduced for a general description of various fcc metals [19, 20] and the parameters set in the program are suitable for describing a Cu overlayer on a Ni substrate.

#### 6.3 Programming potential parameters

It is possible to program a variation of the potential parameters of type 2 atoms in the same window appearing when the Interatomic Potential is selected in the Environment menu. This option has been introduced and used to reliably determine the critical misfit at thermal equilibrium of a mismatched hetero-structure, as described in detail in Ref. [6]. Currently, only the length scale of the second potential can be varied. The variation is stopped either when a lower limit to L2 is reached or when temperature overcomes a given threshold.

This last possibility represents the system becoming irreversibly unstable, which is monitored effectively through a temperature increase, and in greater detail works in the following way: When the temperature increase is produced only as a consequence of the variation of L2, then the thermostat is applied for a certain number of steps in order to bring the system to the new state of thermal equilibrium. For instance, if the equilibrium distance of the potential is varied a little, it is possible that nothing particular happens, apart from a temperature variation and the corresponding expansion/contraction of the specimen. If thermal equilibrium is reached, then the variation of the interatomic potential parameter is reiterated. If, on the other hand, this is not possible, this is interpreted as the system undergoing an irreversible transition (e.g. a dislocation is nucleated) and the variation program stops.

For an example of application of this option to dislocation nucleation see Ref. [6].

# 7 Output

Besides information given to the user through the graphical windows, the program can also produce information in other formats, as listed below. It also write messages and warnings and it can print snapshots of the system to data or graphical files as well as the corresponding distributions, according to a given quantity, in similar file formats. The output files are listed in Table 3.

- Messages. The program writes all its information and warning messages on the standard output, that is on the monitor if not set otherwise. This can be used to check what the program is doing and for debugging the program. Messages are usually of the form "Pname ---- ...", where Pname indicates the name of the local procedure, where the message is printed from. Messages can be written to file by simply redirecting the output with the unix ">" operator. Furthermore, many more commented message commands can be found in the codes in the most of the procedures, which can eventually be uncommented temporarily for debugging reasons.
- xyz format files. The program can produce, if requested, some output files, containing information about snapshots of the system. The various types of snapshots can be done at any time through the menu Output. A first type of information that can be stored are atom coordinates in xyz format by selecting XYZ in the menu Output. The corresponding name of the file is runname.nnnn.xyz, where runname is the name of the run as specified in the file initial.h and nnnn is a progressive integer of the form 0000, 0001, 0002, etc. (it is assumed that no more than 9999 coordinate files are needed for making a video). If only a subset of atoms was selected to be represented in the graphical window, only the coordinates of the atoms in that subset will be stored. This can save much space on disk, especially in the preparations of videos. If one wants information about all atoms to be stored, one just has to switch selection criteria off in the main graphical window. We recall that xyz format files contain the number of atoms N in the first line, then a second line reserved for comments, used by the program to store time step number k and time  $k \times dt$ , where dt is the time step, and finally N lines with information on single atoms. These lines have five fields each one, namely
  - atom name (two characters)
  - -x, y, and z coordinates
  - the so-called temperature field

The temperature field contains the value of the same quantity selected for the visualization mode in the main window, namely for building the color map and eventually setting the selection criteria. It represents the actual temperature only in the case in which such quantity is the single-particle kinetic energy, but it can be any other quantities, such as e.g. mean potential energy. In this way the file can be used by image visualizers, such as Rasmol [21], for setting atom colors and reproducing the same picture in the main window in a high quality format, suitable for publication. For numerical simulations of theoretical models, in which particle do not correspond to real atoms, atom types can be set arbitrarily. However, they are set differently for different types of atoms, in order to distinguish e.g. the two materials at an interface. The xyz files need to be processed by a molecular visualizer such as *Rasmol*, in order to produce pictures. See [3] for some examples of videos realized by the animation option, use of Rasmol to convert the xyz file into PPM figures, and finally the linux utility ppmtompeg to convert the PPM figures into a mpeg video. We mention also the possibility to store files containing atom velocities or force components (see Table 3).

- xwd figures. The program can also save a snapshot directly into graphical xwd format, by dumping the drawing window to a file called draw.nnnn.xwd. In this case, one obtains exactly the same picture appearing in the graphical window. A warning should be given for this type of output. If some atoms are outside the visible field for any reasons, they will not appear in the xwd picture as well, since the pictures is a perfect copy of the part of the screen corresponding to the drawing window. Furthermore, if the main graphical window is covered by another window, a part of the other window will appear in the picture, in place of the image of the system under study. Also, it can happen that, if the main window is minimized or the computer is locked or in screen-saver mode, the xwd picture will be empty.
- Animations. It is also possible to make snapshots at regular intervals of time by selecting *Animation* in the same menu; This can be useful in order to produce coordinate files to be used for preparing a video.
- Atom distributions. For every snapshot taken, the program can also store the corresponding histogram of the atom distribution, at the same time and according to the same microscopic quantity written in the temperature field of the coordinate files. The distribution is normalized to the total number of atoms, just as in the histogram in the plotting window. The format is (.dat) and the file is basically a

|                  | Table 3: Output files   |
|------------------|-------------------------|
| file name        | description of the file |
| runname.nnnn.xyz | coordinates             |
| runname.nnnn.vel | velocity components     |
| runname.nnnn.frc | force components        |
| runname.nnnn.his | atom distribution       |
| top.nnnn.xwd     | main window             |
| draw.nnnn.xwd    | drawing window          |
| plot.nnnn.xwd    | histogram window        |
|                  |                         |

two-column file (microscopic quantity value and corresponding number of atoms). The file is named spectrum.nnnn.dat, where nnnn is the usual progressive integer.

#### 8 Time evolution

Using the potentials illustrated above, the system is evolved in time by a standard MD Verlet algorithm [22] which conserves energy and simulates a system in a microcanonical ensemble. In addition some controls on the thermal properties of the environment were added. For instance, a Langevin Thermostat can be activated, which adds a viscous force and a thermal white noise to the MD algorithm, so that the equation of motion for the *i*-th particle becomes

$$m\ddot{\mathbf{r}}_{i} = \sum_{j(\neq i)} \mathbf{f}_{ij} + m\gamma \dot{\mathbf{r}}_{i} + \mathbf{R}(t) \,. \tag{7}$$

Here  $\mathbf{f}_{ij}$  is the deterministic force due to the interaction with *j*-th particle through the potentials described above,  $\gamma$  is the inverse relaxation time, and  $\mathbf{R} = (R_1, R_2, R_3)$  is the thermal noise force, which is a Gaussian random process properly rescaled in order that, in the continuous time limit,  $\langle R_{\alpha}(t) \rangle = 0$  and  $\langle R_{\alpha}(t)R_{\beta}(s) \rangle = 2m\gamma k_{\rm B}T\delta_{\alpha\beta}\delta(t-s)$ , with  $\alpha, \beta = 1, 2, 3$ . From the numerical point of view, at any time step  $t_k = k * \Delta t$ , where  $k = 1, 2, \ldots$  and  $\Delta t$  is the integration time step, three Gaussian random numbers  $R_{\alpha}(t_k)$  are independently extracted for each particle, such that  $\langle R_{\alpha}(t_k) \rangle = 0$  and  $\langle R_{\alpha}(t_k)R_{\beta}(t_h) \rangle = (2m\gamma k_{\rm B}T/\Delta t)\delta_{\alpha\beta}\delta_{kh}$ . Also, a velocity rescaling thermostat is included in the program for testing purposes, which simply rescales all velocities at every time step according to a given temperature. The thermostat switches the Newton microcanonical dynamics to that of a canonical ensemble where the average temperature remains under user's control. All the parameters of the thermostat can be varied through graphical interfaces, which are described in next section. All energies, as well as temperature, are measured in the energy scale  $\epsilon$  – of the first materials in case there are two types of materials – and analogously for lengths, which are measured in units of  $\sigma$ . The time unit is chosen in such a way to make the rescaled mass in Eq. (7) equal to one.

# 9 Source files

The basic structure of ALINE is basically unchanged respect to the 2D version [1] and is represented in Fig. 3. Also the names of the files and procedures are either the same ones or similar ones. The program is written in C and developed for an X11 Window System platform. The program windows and all graphics are based on the MOTIF library [9]. The program source files are four C files and the corresponding interfaces, together with the additional interface file initial.h for some initial settings. The source files are listed in Table 1.

- The main file is graphics.c. This file also manages all the graphical windows, that is the main graphical window, Fig. 1, and all the other windows than can be open by the user from the main window. All the graphical windows represent communication channels from program to user, passing information both in graphical and text format.
- On the other hand, the actual communication channels from user to program are represented by the various buttons and similar widgets in the windows and are managed by the file callback.c. They allow the user e.g. to select a particular initial configuration and modify the visualization mode and the system parameters.
- The preparation of the initial configuration, together with all its possible variants, is carried out by the procedures in the file calc.c.
- Finally, time evolution during a single generic time step is carried out in the file simu.c, whose procedures are called by the main program every time step.

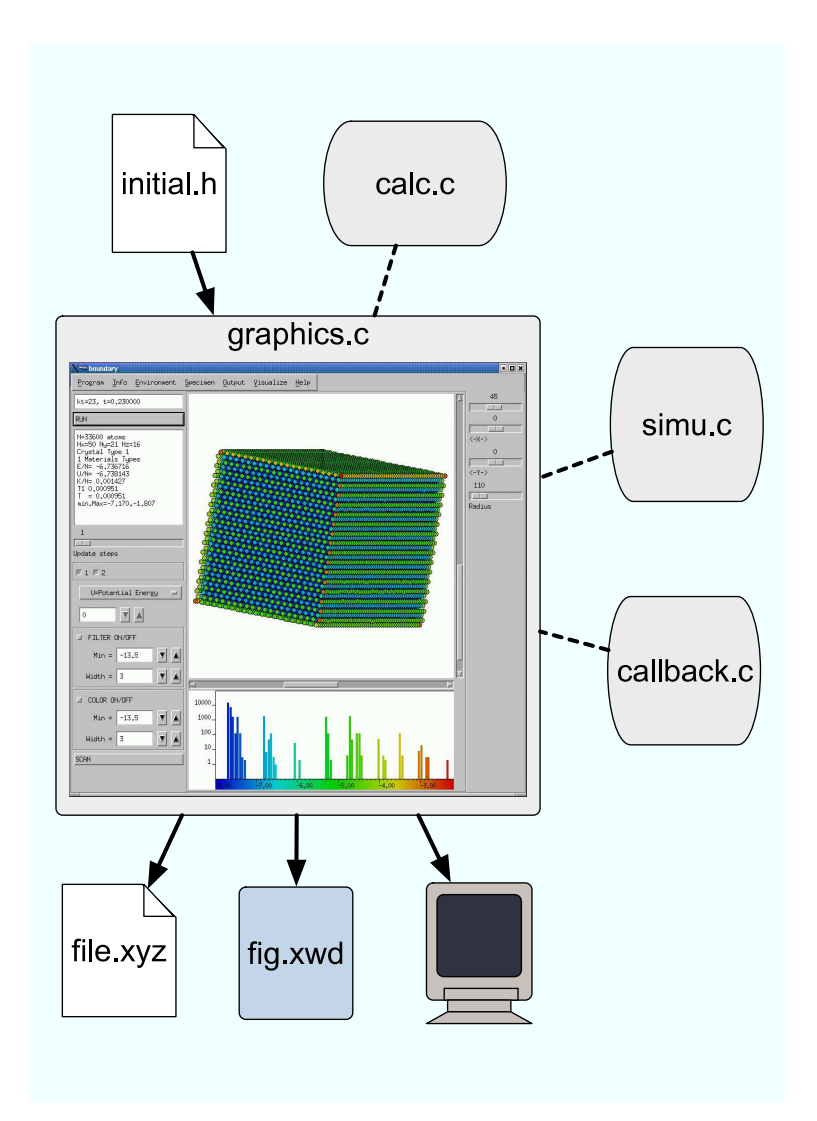

Figure 3: Scheme of the program ALINE. The main program graphics.c, represented by the GUI in the center, manages the graphical windows and produces the output. In the upper part the library file initial.h is shown, where some default values can be set by the user, and the program calc.c used for constructing the initial configuration. The right side represents the programs simu.c (for the molecular dynamics algorithm) and callback.c (for undertaking the actions set by the GUI buttons). Below the GUI the main outputs are symbolically represented, namely the atomic configuration files in xyz format, the upper and lower graphical window of the GUI in xwd format, and various information about the program status on the standard output.

# Appendices: Inside the program

# A Main Variables

It can be useful to know the names of some main variables. Atoms are characterized by the following coordinates (n=1,nAtom):

- r[n].x, r[n].y, r[n].z = current coordinates
- r0[n].x, r0[n].y, r0[n].z = initial coordinates
- vr[n].x, vr[n].y, vr[n].z = velocity
- ar[n].x, ar[n].y, ar[n].z = acceleration
- atype[n] = type of atom
- atype0[n] = initial type of atom, 1 or 2. Notice however that the values of atype[n] and atype0[n] are:
  - 1: atom of type 1
  - -1: fixed atom of type 1
  - 2: atom of type 2
  - -2: fixed atom of type 2
- btype[n] = position of the atom in the sample values of btype[n]:
  - 0: bulk atom (not on surface/edge/corner)
  - +1: "+X" border ( = on the border parallel to yz plane at  $x \downarrow 0$ )
  - -1: "-X" border
  - +2: "+Y" border
  - -2: "-Y" border
  - +3: "+Z" border
  - -3: "-Z" border

# **B** Further details

- Allocation and re-allocation depending on the current number of atoms nAtom are now in the separate subroutines AllocateN(nAtom) and ReAllocateN(nAtom), so they can be called from any function without repeating the corresponding commands.
- The procedures SaveO and RestoreO are used to save the current coordinates in temporary vectors and to resume them respectively while making changes to the current configuration.

# C Differences with previous 2D versions

This section is particularly intended for users of the 2D version boundary2D, in order to check some differences with ALINE.

- **Potential parameters**. Parameters of interaction potential can be changed in real time or programmed.
- Initial conditions. The initial condition are chosen according to the optimal lattice length which minimizes the bulk energy. As a result, there are now almost no (initial) elastic waves propagating in the sample, giving rise to oscillation of the crystal structure, due to the relaxation process toward the equilibrium configuration. To quantify the distance of the initial configuration from equilibrium, one can mention the residual kinetic energy of the system, which initially is at zero temperature (all particle velocities equal to zero) and after relaxation is at T = 1 K of residual (kinetic) relaxation energy, if the Lennard-Jones parameter epsilon is assumed to be epsilon = 1 eV. The optimal lattice parameter is evaluated by direct minimization of a sample atom interacting with all atoms within one cut-off radius. The procedure is independent on the cut-off and also on the particular type of basic cell (that is of the offset vectors).
- Unit of length. The 2D code had its own (special) way to define the unit of length. The user cannot change the absolute value of the LJ length parameters sigma, or  $r_c$  (cutoff radius). The LJ parameter sigma is instead changed by the program so that the minimum equilibrium distance between 2 atoms in the bulk is equal to a given reference value. This is useful in that one can always take the lattice constant as a reference (unit) length, but, on the other hand, has some

drawbacks, because there is no specific length unit. For instance in this situation it is difficult to carry out any simulations involving comparative studies of lengths since the length unit is always rescaled in a way difficult to predict.

So this has been changed in this way: All the LJ parameters epsilon, sigma, and  $r_c$  are now the basic input parameters, which can be fixed by the user and are by default assigned the rescaled values epsilon = 1, sigma = 1, and  $r_c/sigma = 2.5$ , while the equilibrium lattice constant *a* is computed by minimizing the interaction energy with the neighbors. This does not create big problems, because it is expected that, if sigma is of the order of unity, also the lattice constant *a* will be of the same order of magnitude.

• Energy unit. Also the energy units has been changed, respect the 2D-version code, but for a different reason. Notice that the same problem illustrated here below, which led to this change of unit, could appear in principle in any codes using cut-off corrected potentials. The energy unit, if there is only the short range LJ potential, is usually taken as the potential depth epsilon, and this, apart from a fixed scaling factor, is true also for the 2D-code. However, when the cutoff correction is made in the usual way (see section ??), in order to have continuity of potential and force at the cutoff radius  $r_{\rm c}$ , the additional potential term, which is linear in r, changes the whole shape of the potential. As a result, both the depth and the position of the minimum of the potential vary. From a rigorous point of view, the new potential cannot be called a LJ potential - it is in fact called "cut-off corrected LJ potential" just to avoid confusion – because it is different from the original LJ potential. In particular, it has lost the main characteristic of the LJ potential, namely its long range tail  $\propto r(-6)$ , and it contains a term  $\propto r$ .

Thus, if one uses a cut-off corrected potential, one is actually simulating a system different from that selected originally! Of course, one would like to know exactly the parameters of the new corrected potential. The change in the parameters may be not so small. The default value of the 2D-code for the cutoff ratio is  $r_c/\text{sigma} = 2$ , which lead to a difference larger than 10% for the potential depth epsilon and, consequently, for all the other relative energies, such as temperature, which are measured in units of epsilon, between the unperturbed and the corrected potentials. Here are some values of the relative variations

Table 4: Relative changes in the potential well depth  $U_{\rm e} \equiv U(r_{\rm e}) = \min\{U(r)\}$  and in the equilibrium distance  $r_{\rm e}$  as a function of the cutoff  $r_{\rm c}$ .

| $\Delta U_{\rm e}$ | $\Delta(r_{\rm e}/{\tt sigma})$                                                      |
|--------------------|--------------------------------------------------------------------------------------|
| 50~%               | 1 %                                                                                  |
| 10~%               | 0.1~%                                                                                |
| 1 %                | 0.05~%                                                                               |
| < 0.1%             | < 0.05~%                                                                             |
|                    | $\begin{array}{c} \Delta U_{\rm e} \\ 50 \% \\ 10 \% \\ 1 \% \\ < 0.1\% \end{array}$ |

of epsilon respect to the unperturbed LJ potential for some different values of the cut-off.

In order to solve this problem, we did not change the form of the potential or the correction terms, leaving furthermore the cut-off radius as a free parameter. Instead, after the cut-off correction, we have replaced the parameters epsilon and sigma with new rescaled parameters epsilon' and sigma', such that the equilibrium distance and the corresponding equilibrium energy of the corrected potential assume the same values of the original unperturbed potential. Actually, a scaling of the energy parameter epsilon only was sufficient to achieve this aim with a relative precision of a few part over 1000. This can be justified by inspection of the table above, where differences between equilibrium distances are smaller than those between potential minimum values. In other words we have assumed that the position of the minimum does not change and limited ourselves to rescale the well depth. It is to be noted that in principle the choice of the parameters which have to be changed and of those which remain unchanged is arbitrary. In other problems, it could been convenient e.g. to fix the core radius sigma and the frequency of oscillation around the equilibrium position,  $\omega^2 \propto d^2 U/dr^2|_{r_e}$ .

- Structure. As a byproduct of the previous changes the file with the procedure fitsgma has been eliminated and there are again only the four basic c-files in the ALINE package:
  - graphics.c (which menages graphical windows)
  - callback.c (for buttons, bars, etc of graphical windows)
  - calc.c (which prepares the initial configuration)
  - simu.c (for MD cycles)

The computation of the equilibrium (bulk) lattice constant is now is made in calc.c from the potential felt by a (bulk) atom. Notice that this is a good equilibrium distance only at T=0 and for a bulk atom, that is for an atom which is not near the surface.

#### C.1 Times

Finally, something can be said about the velocity of the code, in order to compare it with boundary2D or to check the changes in the program speed produced by some change. To this aim it is useful to introduce the time tau, required by the code to make 1 MD cycle for 1 particle, defined as

$$\tau = t_{tot}/N * I \,,$$

where  $t_{tot}$  is the total CPU time used, I the total number of time steps done, and N the total number of particles. The quantity can be checked by selecting Times in the Information menu.

For the sake of simplicity the quantity  $\tau$  is computed from the total time  $t_{tot}$  (in seconds) since the code started, after a sufficient number of MD cycles (a value of I  $\dot{\iota}$  200 is enough to make small the overestimate due to the time needed to set the initial conditions). The following table is not updated but can provide some information about the relative speed of **boundary2D** and **ALINE**. For short range (LJ) potentials  $\tau$  is approximately constant, as expected, that is it does not depend on N or I. Noise and dissipation are switched off during the estimate of tau. It is noteworthy that the value of  $\tau$ does not depend appreciably on the number of cycles between 2 consecutive updates of the graphical window. The quantity  $\tau$  does not give an absolute estimate of the run speed, which can been obtained through a profiler, since it will depend on the CPU load and the current computer status, but it can be used to compare how the code works just before and after a change has been made.

Table 5: Normalized execution times (in seconds) for a single cycle per particle

| program                  | time     |
|--------------------------|----------|
| boundary2D               | 0.000005 |
| ALINE version 01.01.2002 | 0.000016 |
| ALINE version 20.02.2002 | 0.000019 |
| ALINE version 23.02.2002 | 0.000017 |

# References

- J. Merimaa, L. F. Perondi, K. Kaski, Comp. Phys. Comm. 124 (1999) 60.
- [2] boundary2d's Home Page. URL www.hel.fi/~kuronen/boundary2D
- [3] ALINE's Home Page. URL www.lce.hut.fi/~marco/aline
- [4] Laboratory of Computational Engineering, Helsinki University of Technology. URL www.lce.hut.fi
- [5] M. Patriarca, M. Robles, K. Kaski, Microscopic method for dislocation tracking, arXiv: cond-mat/0212318.
- [6] M. Patriarca, A. Kuronen, M. Robles, K. Kaski, Three-dimensional interactive Molecular Dynamics program for the study of defect dynamics in crystals, Comp. Phys. Comm., in press.
- The Open Group, Open Motif Documentation Supplement, Vol. M213-214a-214b-214c-216, 2001.
   URL http://www.opengroup.org/openmotif/docs/
- [8] A. Fountain, J. Huxtable, P. Ferguson, D. Heller, Motif Programming Manual for Motif 2.1 (Open Source Edition), Vol. 6A and 6B, Imperial Software Technology Limited, Reading UK, 2001. URL http://www.opencontent.org/openpub/
- [9] A. D. Marshall, The X-Motif Library, http://www.cs.cf.ac.uk/dave/x\_lecture.

- [10] J. P. Hirth, J. Lothe, Theory of Dislocations, Wiley, New York, 1982.
- [11] A. E. Carlsson, Beyond Pair Potentials in Elemental Transition Metals and Semiconductors, Vol. 43 of Solid State Physics: Advances in Research and Applications, Academic, New York, 1990, p. 1.
- [12] N. W. Ashcroft, N. D. Mermin, Solid State Physics, Saunders College, Philadelphia, 1976.
- [13] M. S. Daw, M. I. Baskes, Semiempirical, quantum mechanical calculation of hydrogen embrittlement in metals, Phys. Rev. Lett. 50 (17) (1983) 1285–1288.
- [14] M. S. Daw, M. I. Baskes, Embedded-atom method: Derivation and application to impurities, surfaces, and other defects in metals, Phys. Rev. B 29 (12) (1984) 6443–6453.
- [15] S. M. Foiles, Application of the embedded-atom method to liquid transition metals, Phys. Rev. B 32 (6) (1985) 3409–3415.
- [16] S. M. Foiles, M. I. Baskes, M. S. Daw, Embedded-atom-method functions for the fcc metals Cu, Ag, Au, Ni, Pd, Pt, and their alloys, Phys. Rev. B 33 (12) (1986) 7983–7991, erratum: Phys. Rev. B 37, 10378 (1988).
- [17] M. S. Daw, S. M. Foiles, M. I. Baskes, The embedded-atom method: a review of theory and applications, Mater. Sci. Rep. 9 (7–8) (1993) 251–310.
- [18] M. W. Finnis, J. E. Sinclair, A simple empirical n-body potential for transition metals, Phil. Mag. A 50 (1984) 45.
- [19] A. P. Sutton, J. Chen, Long-range finnis-sinclair potentials, Phil. Mag. Lett. 61 (3) (1990) 139–146.
- [20] H. Rafii-Tabar, A. P. Sutton, Long-range finnis-sinclair potentials for fcc metallic alloys, Phil. Mag. Lett. 63 (4) (1991) 217–224.
- [21] Rasmol Home Page. URL www.rasmol.org
- [22] M. P. Allen, T. J. Tildesley, Computer Simulation of Liquids, Clarendon Press, NY, 1989.